## **LSG FIRE NOC**

## (User Manual)

**Process for Fire NOC -**

The User must log with SSO ID and password to operate the NOC applications received from citizen.

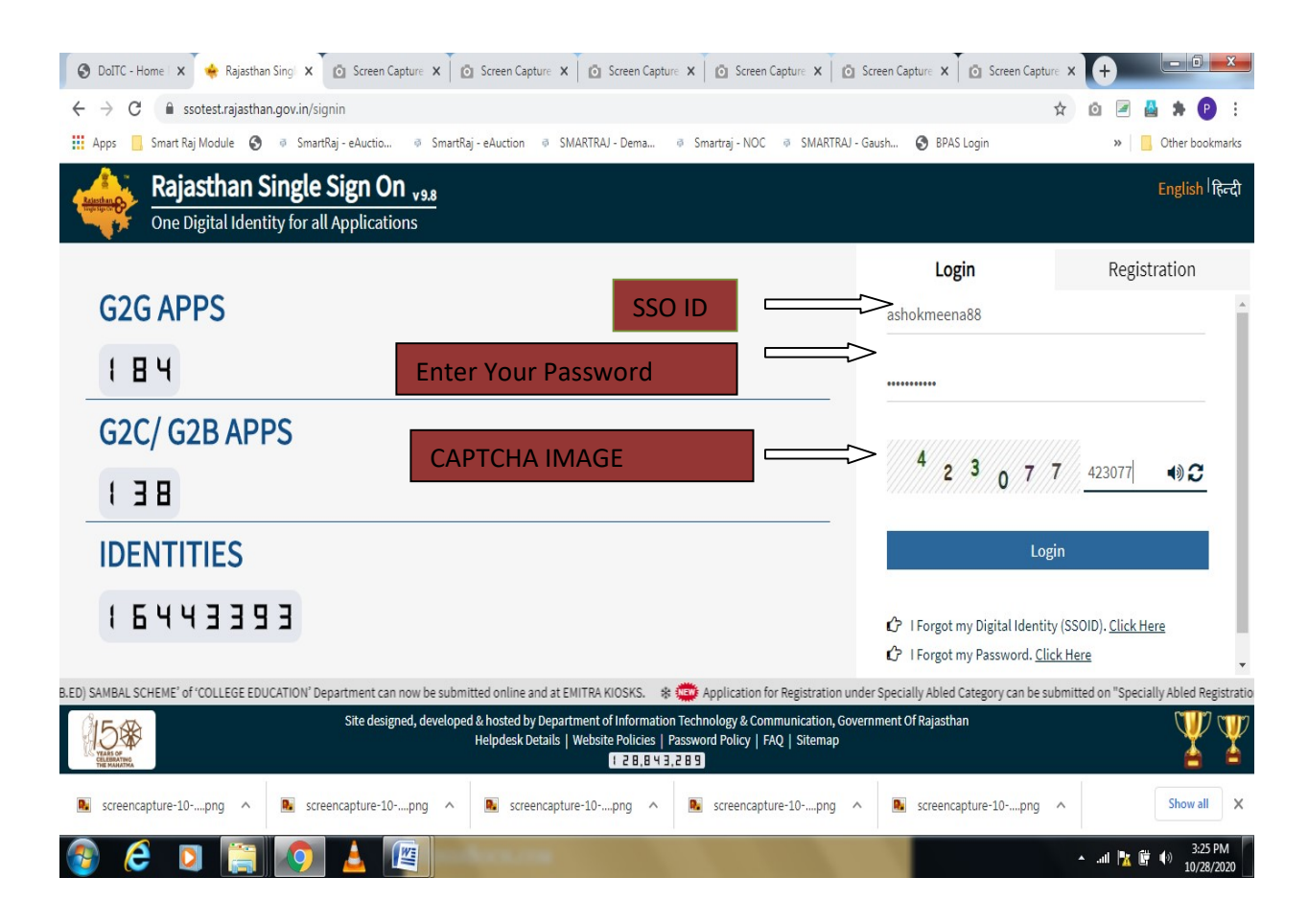

| Sewer Connection                                                                                                    |                                                                                                    | A- A A+ 🕕 💥 🛔 ASHOK KUMAR N                                                                                               |
|----------------------------------------------------------------------------------------------------|----------------------------------------------------------------------------------------------------|----------------------------------------------------------------------------------------------------|
| LSG ONLINE GOK                                                                                                    |                                                                                                    |                                                                                                    |
| Declaration                                                                                                    |                                                                                                    |                                                                                                    |
|                                                                                                    |                                                                                                    |                                                                                                    |
|                                                                                                    |                                                                                                    |                                                                                                    |
| Notice to consumer after                                                                                                    | r sewer connection/सीवर संबंध होने के बाद उपभोक्ता के लिए सूचना:                                                                                                    |                                                                                                    |
| <ul> <li>If your sewer relationship is not released,<br/>information, Contact the Assistant Engine<br/>संबंधित सहायक अभियंता से संपर्क करें।</li> </ul>       | , within the month of three, if the amount of sewer tax collection is not mentioned i<br>eer concerned. / आपका सीवर संबंध जारी होने से तीन माह के अंदर यदि पानी के विल में सीवर टैक्स                                | in the water bill, then take a slip of sewer related<br>स वसूत्री की राशि अंकित ना हो तो सीवर संबंधी सूचना की पर्ची लेकर, |
| • Keep full protection of your main hole. / :                                                                                                    | आपके यहां लगे मेनहोल की पूर्ण सुरक्षा रखें।                                                                                                    |                                                                                                    |
| <ul> <li>If your bill is not received by the due date<br/>आप संबंधित सहायक अभियंता कार्यालय में संपर्क</li> </ul>                                             | e, then you should contact the concerned assistant engineer office and get the bill a<br>कर बिल की राशि प्राप्त करें।                                                                                                | amount. / यदि आप का बिल निर्धारित तिथि तक प्राप्त नहीं होता है तो                                                         |
| <ul> <li>Contact the Assistant Engineer's office if<br/>शिकायत पुस्तिका उपलब्ध है।</li> </ul>                                                                 | you have a bill related complaint. A complaint book is available there. / विल संबंधी शि                                                                                                    | ाकायत होने पर सहायक अभियंता के कार्यालय में संपर्क करें। वहां पर                                                          |
| <ul> <li>If the main hole is broken under the sewe<br/>issued, deposited in the Corporation Fun<br/>करने पर नियम द्वारा। जारी किए गए डिमांड के अन्</li> </ul> | er connection in the civil line, then I will get it right at my expense. Otherwise by rui<br>d and landed. / सिरीज लाइन में सीयर कनेक्शन के तहत यदि मेनहोन अतः सियिल लाइन टूट फूट<br>सुपार निगम कोर्थ ने जमा कराजगा। | e on correcting by corporation. According to the demand<br>गई तो उसको सही अपने खर्च पर करा लूंगा। अन्यथा निगम द्वारा सही  |
| <ul> <li>It would be appropriate to stop the sewer<br/>लाइन पर रोकना उचित होगा। घर का समस्त पानी</li> </ul>                                                   | r connection at the stop line. All the drainage of the house such as kitchen, Connec<br>: निकासी जैसे रसोई, बाथरूम व लैटिन का कनेक्शन सीवर में करें।                                                                 | t the bathroom and latrine to sewer. / सीयर कनेक्शन का स्टॉप                                                              |
| • The sewer connection is being made by t                                                                                                    | he registered and authorized contractor only. / सीयर कनेक्शन रजिस्टर्ड एवं अधिकृत ठेकेद                                                                                                    | ार द्वारा ही कराया जावें।                                                                                                 |
| personally declare that all the details pr                                                                                                    | ovided by me are correct in my concern.                                                                                                    |                                                                                                    |
|                                                                                                    | Submit                                                                                                    |                                                                                                    |
|                                                                                                    |                                                                                                    |                                                                                                    |
| (ROSCAD)                                                                                                    | Web Application Designed, Developed & Maintained by<br>Rajasthan Centre for Application Development (RajCAD), DoIT&C, Govt. of Rajasth                                                                               |                                                                                                    |

## Shown the applicant dashboard and click the fire Noc registration tab.

| Show Rows 5 V<br>S.NO. APPLICATION NO<br>INO Applications Found | A<br>SUBMITTED ON                             | APPLICANT DASH                                                                                | IBOARD                                                                                                    |                                                                                                    |                                                                                                    | <b>Fire N</b><br>Search                                                                                                    | OC Registration                                                                                                    |
|-----------------------------------------------------------------|-----------------------------------------------|-----------------------------------------------------------------------------------------------|----------------------------------------------------------------------------------------------------|----------------------------------------------------------------------------------------------------|----------------------------------------------------------------------------------------------------|----------------------------------------------------------------------------------------------------|----------------------------------------------------------------------------------------------------|
| Show Rows 5 V<br>S.NO. APPLICATION NO<br>INo Applications Found | SUBMITTED ON                                  | NAME                                                                                          |                                                                                                    |                                                                                                    |                                                                                                    | Fire N<br>Search                                                                                                    | OC Registration                                                                                                    |
| Show Rows 5 V<br>S.NO. APPLICATION NO<br>INO Applications Found | SUBMITTED ON                                  | NAME                                                                                          |                                                                                                    |                                                                                                    |                                                                                                    | Search                                                                                                    | Q                                                                                                    |
| S.NO. APPLICATION NO NO Applications Found                      | SUBMITTED ON                                  | NAME                                                                                          |                                                                                                    |                                                                                                    |                                                                                                    |                                                                                                    |                                                                                                    |
| INo Applications Found                                          |                                               | TYCHTE                                                                                        | CONTACT NO                                                                                                    | ULB                                                                                                    | ZONE                                                                                                    | STATUS                                                                                                    | Action                                                                                                    |
|                                                                 |                                               |                                                                                               |                                                                                                    |                                                                                                    |                                                                                                    |                                                                                                    |                                                                                                    |
| You are viewing Page 1 of 1 & Rows 0 - 0 of 0                   |                                               |                                                                                               |                                                                                                    |                                                                                                    | Symbol: OA                                                                                                    | pplication View 📝                                                                                                    | Application Edit                                                                                                    |
|                                                                 | Web Applica<br>Rajasthan Centre for Applic    | tion Designed, Development (                                                                  | aped & Maintained by<br>RajCADJ, DolT&C, Govt. of Raja                                                                                                   | ısthan                                                                                                    |                                                                                                    |                                                                                                    | 15*                                                                                                    |
|                                                                 | You are viewing Page 1 of 1 & Rows 0 - 0 of 0 | You are viewing Page 1 of 1 & Rows 0 - 0 of 0 Web Applica Rajasthan Centre for Appli HelpDesk | You are viewing Page 1 of 1 & Rows 0 - 0 of 0 Web Application Designed, Devel Rajasthan Centre for Application Deselopment ( HelpDesk Number: 0141-29298 | Web Application Designed, Developed & Maintained by         Rajasthan Centre for Application Development (RajCAD), DoITSC, Govt. of Raja         HelpDesk Number; 0141-2929862       Application Policy | Web Application Designed, Developed & Maintained by         Rajasthan Centre for Application Development (RajCAD), DoIT&C, Govt. of Rajasthan         HelpDesk Number: 0141-2929862       Application Policy | You are viewing Page 1 of 1 & Rows 0 - 0 of 0       Symbol: @A         Symbol: @A       Symbol: @A         Web Application Designed, Developed & Maintained by       Rajasthan Centre for Application Deselopment (RajCAD), DolT&C, Govt. of Rajasthan         LeipPosk Number: 0141-2929862       Application Policy | You are viewing Page 1 of 1 & Rows 0 - 0 of 0       Symbol: @Application View @         Symbol: @Application View       @         Web Application Designed, Developed & Maintained by       Rajasthan Centre for Application Designed, Developed & Maintained by         Rajasthan Centre for Application Designed, Developed & Maintained by       Pajasthan Centre for Application Designed, Developed & Maintained by         HelpDesk Number: 0141-2929862       Application Policy |

After registration User will see the NOC applications form as shown in the screen below. User can fill the all mandatory details (Applicants details, Building Details, Fire hose real details and upload the supporting documents).

| nent of Rajasthan                             |                         |                                  | €Help ▼ A-  | A A+ 🛈 💥 🚢 As |
|-----------------------------------------------|-------------------------|----------------------------------|-------------|---------------|
|                                               |                         |                                  | E           | £             |
| Applicant/N<br>OC Details                     |                         |                                  |             |               |
| District/ULB Details                          |                         |                                  |             |               |
| Select District                               | • ULB *                 |                                  | v Zone *    |               |
| Applicant Details                             |                         |                                  |             |               |
| First Name*<br>ASHOK                          |                         | Last Name*<br>MEENA              |             |               |
| Father's Name *                               |                         | <b>Mobile No.*</b><br>8870087087 |             |               |
| Email *<br>ASHOKMEENA88.DOIT@RAJASTHAN.GOV.IN |                         | Address *                        |             |               |
| NOC Details                                   |                         |                                  |             |               |
| Category Name*                                |                         | Type of NOC*                     |             |               |
| Select Category                               |                         | Temporary                        | O Permanent |               |
| Plot Area *                                   | Type of Unit*<br>Select | Fire NOC Locat                   | ion*        |               |
|                                               |                         |                                  |             |               |
|                                               |                         | Save                             |             |               |
|                                               |                         |                                  |             |               |

| Applicant/N Building                              | Fire Hose                          | Other                                                              | Document     |
|---------------------------------------------------|------------------------------------|--------------------------------------------------------------------|--------------|
| OC Details Details                                | Reel Details                       | Details                                                            | Upload       |
| Building Detail                                   |                                    |                                                                    |              |
| Building Name*                                    | Building No. *                     |                                                                    |              |
| Lane/ Street *                                    | Locality*                          |                                                                    |              |
| State *                                           | District *                         |                                                                    |              |
| Rajasthan                                         | Select District                    |                                                                    |              |
| City *                                            | Builder/ Promoter                  | Name                                                               |              |
| Purpose/ Use of Building *<br>Select              | Category of Buildin                | ng*                                                                |              |
| Gross Build Up Area (Sq mt)*                      | Gross Build Up Are                 | ea (Sq. ft.)*                                                      |              |
| Plinth Area(In Meter)                             | Height of the build                | ling(in mt.)*                                                      |              |
| Overall height (from ground level in mt.)         | Number of floors (                 | (including ground floor)                                           |              |
| BAR Height *                                      | Water supply avail<br>Over Head Wa | lable exclusively for fire fighting *<br>ter Tank Under Ground Wat | ,<br>er Tank |
| Has Wet riser(s) been provided?                   | Number of Wet ris                  | sers                                                               |              |
| Ves No                                            |                                    |                                                                    |              |
| Wet riser Diameter                                | Has Dry riser(s) be                | en provided?                                                       |              |
|                                                   | Yes No                             | )                                                                  |              |
| Dry riser Details                                 | Has any down com                   | ner been provided?                                                 |              |
| Down comer Details                                | Whether any wate                   | r store available?                                                 |              |
|                                                   | Yes O No                           | )                                                                  |              |
| vvater quantity available at store(in Kilo Liter) | Distance from Stor                 | re(in Metre)                                                       |              |
|                                                   |                                    |                                                                    |              |
| Previous                                          | Save                               |                                                                    | N            |
|                                                   |                                    |                                                                    |              |
|                                                   |                                    |                                                                    |              |
|                                                   |                                    |                                                                    |              |

|                                                                      | <b>()</b>                              | ()(±)                                 |     |
|----------------------------------------------------------------------|----------------------------------------|---------------------------------------|-----|
| Applicant/N Building<br>OC Details Details                           | Fire Hose Othe<br>Reel Details Detai   |                                       |     |
| E Fire Hose Reel Details                                             |                                        |                                       |     |
| Has internal hydrant been provided?<br>Yes  No                       | Water quantity available at Store      | (in Kilo Liter)                       |     |
| Have first aid-hose reels been provided?<br>Ves  No                  | Number of hose reels                   |                                       |     |
| Length of hose-reel                                                  | Size of nozzle fitted to hose-reel(I   | In MM)                                |     |
| Type of nozzle fitted to hose-reel Hand Controled Non Hand Controled | Is the hose reel connected directly to | o the riser or to the hydrant outlet? |     |
| Has fire hose been provided near each hydrant?<br>Ves  No            | Type of hose                           |                                       |     |
| The length of each hose(in Meter)                                    | Total number of hoses provided         |                                       |     |
| Have branch pipes been provided?<br>Yes No ONA                       | Type of Branch Pipe                    |                                       |     |
| Size of nozzle fitted to Branch Pipe(in MM)                          | Has it been sprinkled?<br>Yes  No      |                                       |     |
|                                                                      |                                        |                                       |     |
| Previous                                                             | Save                                   | (                                     | Nex |

- **Previous:** Click on this button to back the page.
- Save: Click on this button to fill the all details after click on save.
- **Next:** Click on this button to next page.

The attachment page appears with the list of documents needed for submitting the application. The user can browse and select the attachment.

5 | Page

| IP Proof issued by Government (Aadhar/Driving Licence/Passport/Bhamashah etc.)* |
|---------------------------------------------------------------------------------|
| Ire Hose Other Document<br>eel Details Details Upload                           |
| ID Proof issued by Government (Aadhar/Driving Licence/Passport/Bhamashah etc.)* |
| ID Proof issued by Government (Aadhar/Driving Licence/Passport/Bhamashah etc.)* |
| ID Proof issued by Government (Aadhar/Driving Licence/Passport/Bhamashah etc.)* |
|                                                                                 |
| Select File                                                                     |
| 13022020.pdf                                                                    |
| Alivation Plan with FAR Area *                                                  |
| Select File                                                                     |
| letter.pdf                                                                      |
| Affidavit*                                                                      |
| Select File                                                                     |
| 13022020.pdf                                                                    |
| UD Tax Receipt                                                                  |
| Select File                                                                     |
| Fire Plan                                                                       |
| Select File                                                                     |
|                                                                                 |

## • **UPLOAD:** Click on this button to upload the attachments

**FINISH:** Click on this button after upload the documents.

A reference number is displayed after successful submission. Click **OK**.

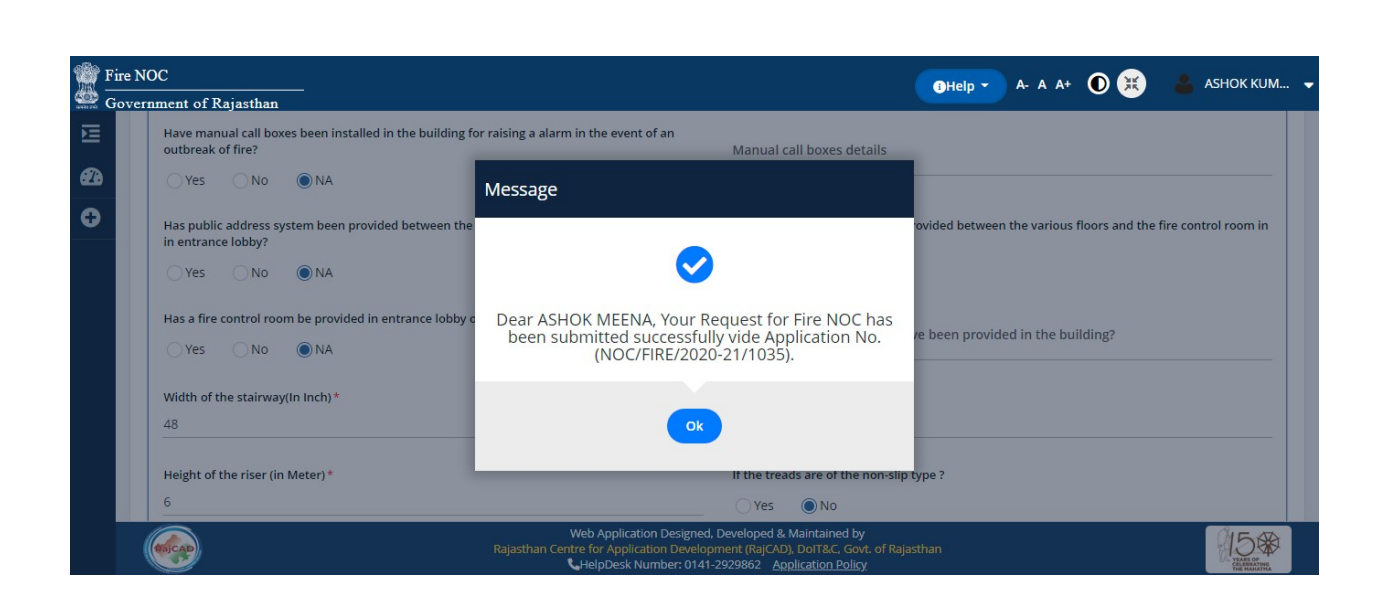

After submission of the application form, the user can view the list of all the submitted applications in the home page. The highlighted status shows the submitted form.

|      | Fire NOC                                                                                                    | -CD-it                       |                     |             |                     |                     |            | <b>D</b> Help - A- A A+ 💽 💥 🚢 ASI | НОК К∪М▼     |  |  |
|------|----------------------------------------------------------------------------------------------------|------------------------------|---------------------|-------------|---------------------|---------------------|------------|-----------------------------------|--------------|--|--|
|      | APPLICANT DASHBOARD                                                                                                    |                              |                     |             |                     |                     |            |                                   |              |  |  |
| -    |                                                                                                    |                              |                     |             |                     |                     |            | 🕂 Fire NOC F                      | egistration  |  |  |
| 62.6 |                                                                                                    |                              |                     |             |                     |                     |            |                                   |              |  |  |
| 0    | Show Ro                                                                                                    | ows 5 🗸                      |                     |             |                     |                     |            | Search                            | ٩            |  |  |
|      | S.NO.                                                                                                    | APPLICATION NO               | SUBMITTED ON        | NAME        | CONTACT NO          | ULB                 | ZONE       | STATUS                            | Action       |  |  |
|      | 1                                                                                                    | NOC/FIRE/2020-21/1035        | 31-10-2020 11:09:02 | ASHOK MEENA | 8870087087          | JAIPUR Greater      | MANSAROVAR | PENDING WITH DA (DOCUMENT CHECK)  | 0            |  |  |
|      | You are                                                                                                    | e viewing Page 1 of 1 & Rows | 1 - 1 of 1          |             |                     |                     |            | Symbol: @Application View @Appl   | ication Edit |  |  |
|      |                                                                                                    |                              |                     |             |                     |                     |            |                                   |              |  |  |
|      |                                                                                                    |                              |                     |             |                     |                     |            |                                   |              |  |  |
|      |                                                                                                    |                              |                     |             |                     |                     |            |                                   |              |  |  |
|      |                                                                                                    |                              |                     |             |                     |                     |            |                                   |              |  |  |
|      |                                                                                                    |                              |                     |             |                     |                     |            |                                   |              |  |  |
|      |                                                                                                    | 2                            |                     | Web Appli   | ration Designed. De | veloped & Maintaine | d by       |                                   | ar a         |  |  |
|      | Web Application Designed, Developed & Maintained by<br>Rajasthan Centre for Application Development (RajCAD), DOIT&C, Govt. of Rajasthan<br>LetelDosek Number: 0141-292862 Annitration Policy |                              |                     |             |                     |                     |            |                                   |              |  |  |

After submitting the form, the department users will verify the documents and the application form. If everything is found satisfactory, then they will approve and mark and forward to next level.